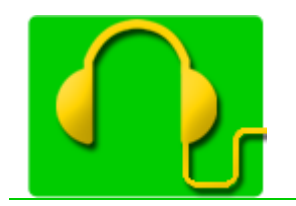

S'écouter parler, s'écouter lire

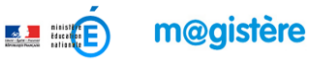

**Etape 3 :** J'effectue quelques réglages simples avant mon premier enregistrement..

## Quelques réglages

- Vous allez procéder à quelques réglages d'enregistrement. Ces réglages vous permettront d'effectuer vos enregistrements en stéréo, tout en générant des fichiers sons de taille raisonnable.
- Démarrez Audacity.

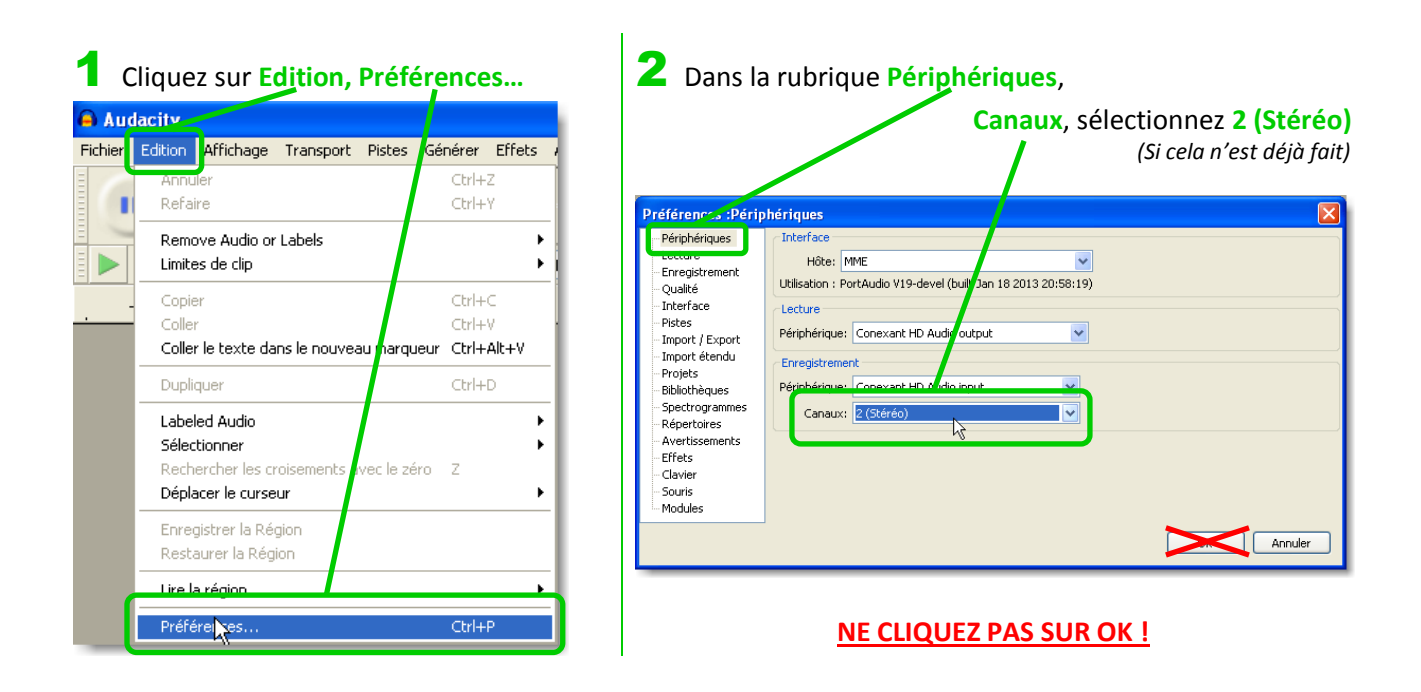

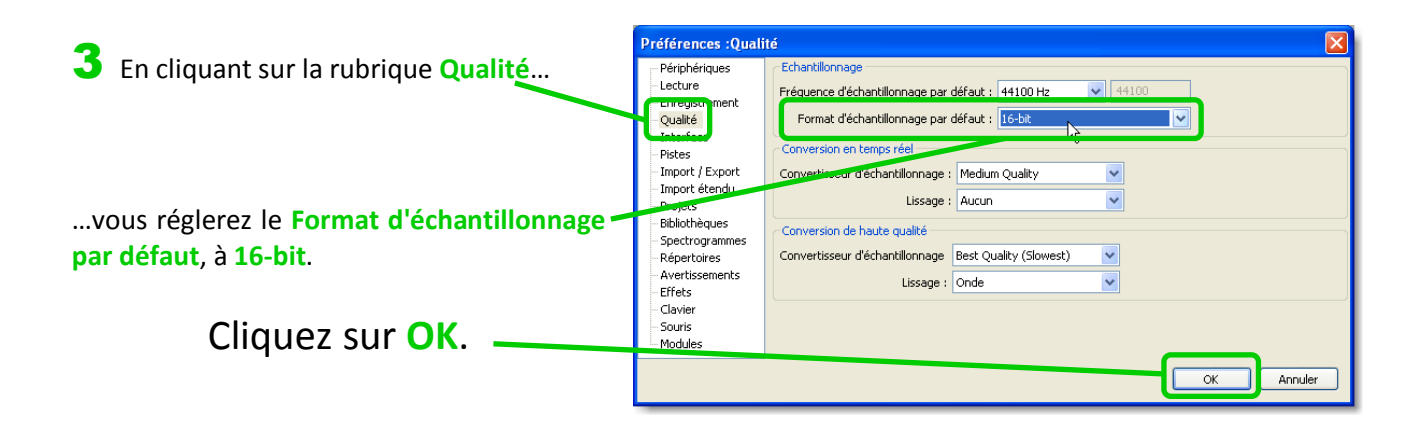

Jean-Claude Eyraud – Hervé Vallin – ATUIC 71 avec la collaboration de l'équipe TUIC 71.